**%Vielen Dank, dass Sie sich entschieden habenEPEVER BLE RJ45D** Anpassung des Bluetooth-ModulsBitte lesen Sie dieses Handbuch sorgfältig durch, bevor Sie dieses Produkt verwenden.

%BuchDas Produkt ist weder wasser- noch staubdicht; Es ist strengstens

# Anpassung des Bluetooth-ModulsGerät **EPEVERBLE R.I45D**

## 1.Produktbeschreibung

EPEVERBLE RJ45DEs handelt sich um einen Bluetooth-Moduladapter, der für unsere Solarregler, Wechselrichter und All-in-One-Geräte geeignet ist. Er nutzt Bluetooth 5.0-Übertragung und BLE-Technologie (Bluetooth Low Energy), um Datenerfassung, Kommunikation und drahtlose Überwachung verschiedener Geräte zu realisieren.

#### Merkmale:

- Unterstützt die mobile APP-Kommunikation Es zeichnet sich durch schnelle
- Unterstützt Datenverschlüsselung
- Plug-and-Play, einfach zu bedienen

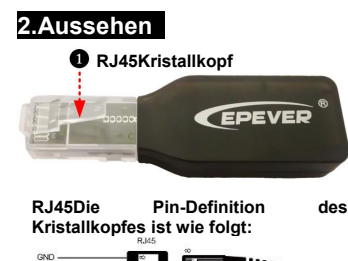

- Kommunikation und starke Entstörungsfähigkeit aus
- Keine externe Stromversorgung erforderlich, direkte Stromversorauna über den Kommunikationsanschluss
- Kommunikationsentfernung bis zu10

| Stift | Definition | Stift | Definition |
|-------|------------|-------|------------|
| 1     | +5 VDC     | 5     | RS485-A    |
| 2     | +5 VDC     | 6     | RS485-A    |
| 3     | RS485-B    | 7     | GND        |
| 4     | RS485-B    | 8     | GND        |

# 3.Systemverkabelung

RJ45KommunikationsanschlussvonDie Steuerung, der Wechselrichter oder die All-in-One-Maschine können ohne Kommunikationsleitungen direkt mit dem Bluetooth-Modul verbunden werden

NEINRJ45-KommunikationsanschlussAusrüstungbrauchenbesorgenPassende Kommunikationsleitung oder AdapterBitte beachten Sie die Zubehörliste der entsprechenden Geräte für bestimmte Modelle.

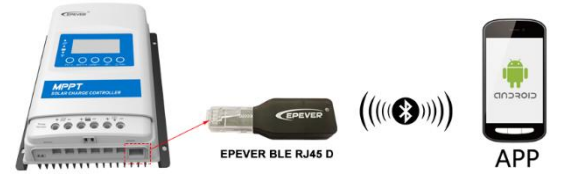

## 4.APP-Überwachungsgeräte

Notiz: Über das Cloud-Plattform-PC-Terminal (https://hncloud.epsolarpv.com)oder APP wirdEPEVER BLE RJ45DUnd das angeschlossene Gerät wird mit der Cloud-Plattform verbunden und überwacht dann den Echtzeitstatus des Geräts oder ändert die Parameter über den PC oder die APP. Im Folgenden wird APP als Beispiel verwendet.

1. Appherunterladen

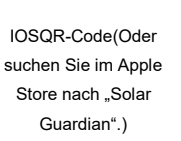

QR-Code

Android

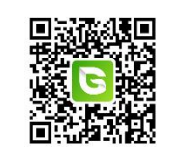

2. Kontoregistrierung und Anmeldung

.....

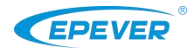

|                                              | Anmeldung registrierenBeendenzurück, Zurück zur<br>APP-Startseite, geben Sie den Benutzernamen und                  |
|----------------------------------------------|----------------------------------------------------------------------------------------------------|
| □ =======                                    | <ul> <li>das Passwort ein; wanien Sie das Land aus,</li> <li>aktivieren Sie ,, Benutzername und Passwort</li> </ul> |
| Ф     В                                      | - markan " /fiir aina ashnalla Anmaldung haim                                                                       |
| ✓ 2019/96 844           B2           ±2011/9 |                                                                                                    |
|                                              | Nachdem der APP-Download abgeschlossen                                                                              |
| ARRES                                        | "Jetzt registrien". Geben Sie den<br>Benutzernamen, die Mobiltelefonnummer                                          |

#### 3. Ausrüstung hinzufügen

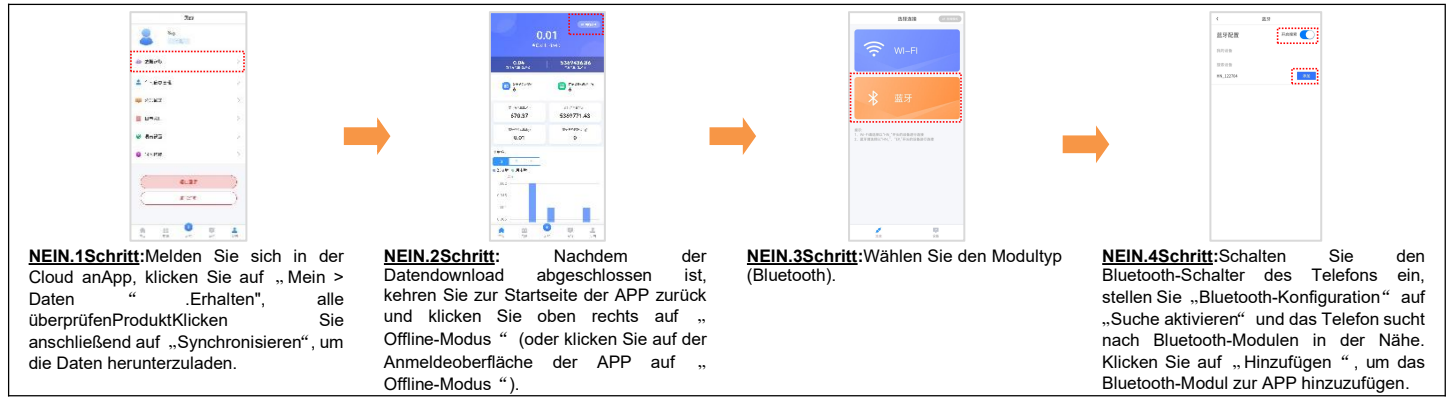

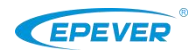

### Huizhou HuinengVaritronics Technology Co., Ltd. Tel.: 010-82894896/82894112/0752-3889706 Website: www.epever.com.cn

Gerätedetails.

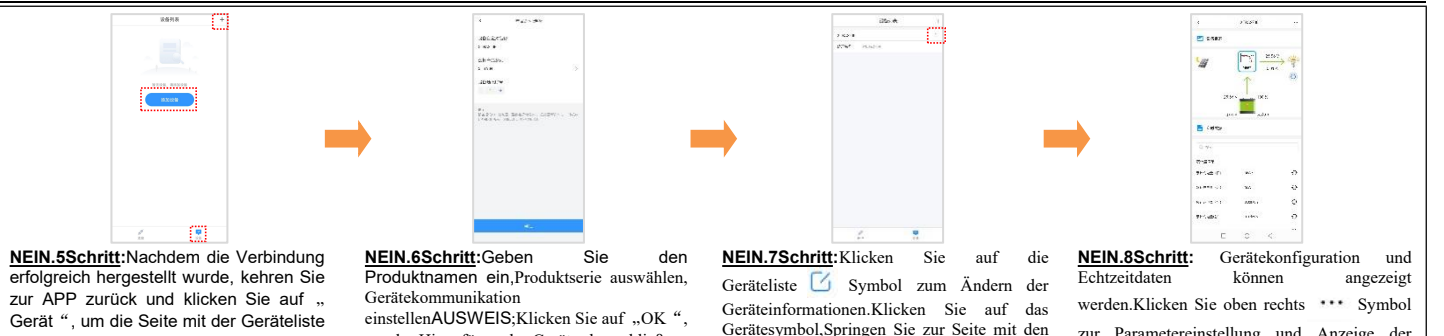

um das Hinzufügen des Geräts abzuschließen.

zur Parametereinstellung und Anzeige der Geräteübersicht. Einzelheiten zu den einzelnen Vorgängen finden Sie im Handbuch der Cloud-App.

### 5. Technische Parameter

Geräten zu springen.

aufzurufen. Klicken Sie auf "Gerät

hinzufügen" oder auf "Gerät hinzufügen

".+ Klicken Sie auf die Schaltfläche.

um zur Seite zum Hinzufügen von

| Modell<br>Paramet<br>er      | EPEVERBLE RJ45D                                              |  |  |  |
|------------------------------|--------------------------------------------------------------|--|--|--|
| ArbeitenStromspann           | $5V{\pm}0,5V$ (direkt über den RS485-Kommunikationsanschluss |  |  |  |
| ung                          | mit Strom versorgt)                                          |  |  |  |
|                              | Durchschnittlicher                                           |  |  |  |
| Energieverbrauch             | Stromverbrauch:5V@10mA;Spitzenstromverbrauch:5V@60           |  |  |  |
|                              | mA                                                           |  |  |  |
| Kommunikationsentf<br>ernung | ≤ 10M                                                        |  |  |  |
| Serielle Baudrate            | 115200 bps                                                   |  |  |  |
| Art der<br>Kommunikation     | RS485zu BLE                                                  |  |  |  |
| Oberflächentyp               | RJ45                                                         |  |  |  |
| Bluetooth-Protokoll          | Bluetooth 5.0Ausführung                                      |  |  |  |
| Abmessungen<br>(LxBxH)       | 63mmx 19 mm x 13,8 mm                                        |  |  |  |
| Betriebstemperatur           | -20°C~70°C                                                   |  |  |  |

| Stärke des Schutzes | IP30 |
|---------------------|------|
| NetzSchwer          | 8,0g |

#### Änderungen ohne Vorankündigung vorbehalten. Versionsnummer: V1.1